#### Solution

#### Building a WAF with Open-Source ModSecurity

lssue 1.0.0 Date 2023-04-25

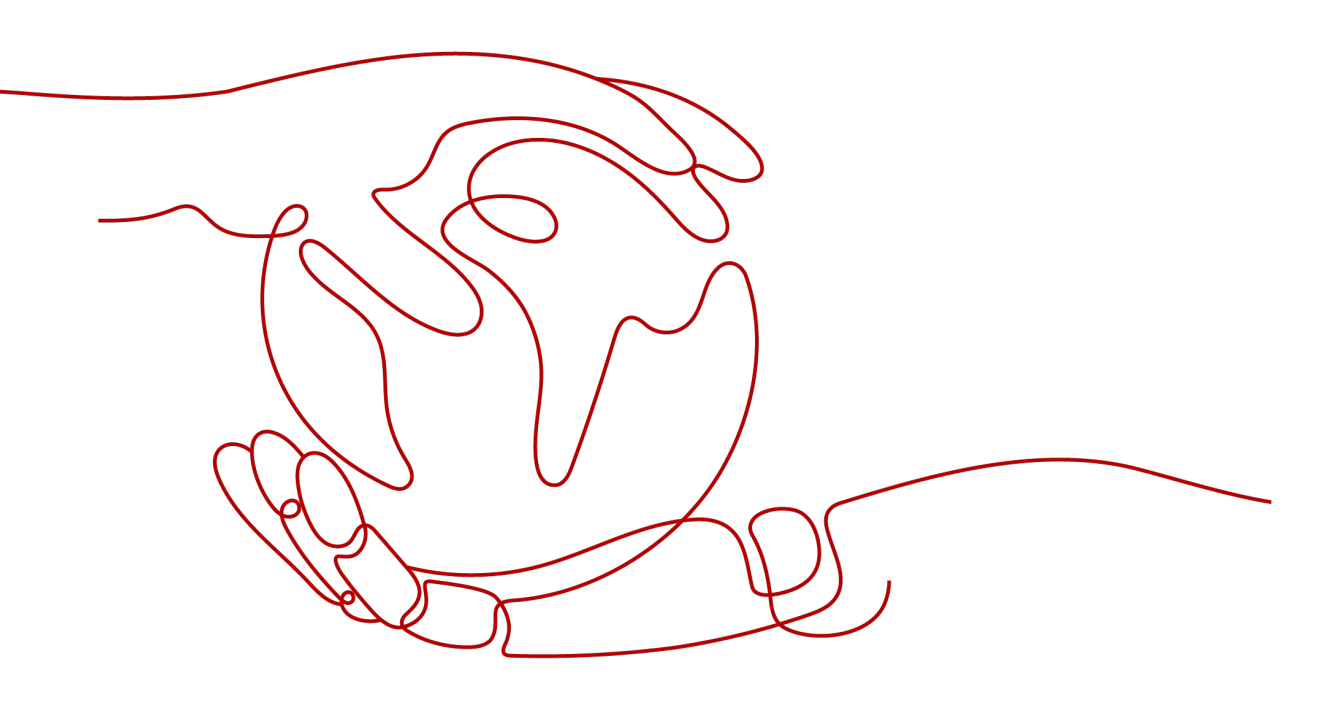

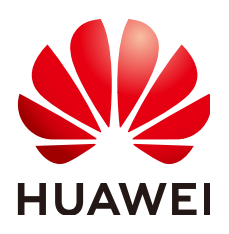

HUAWEI TECHNOLOGIES CO., LTD.

#### Copyright © Huawei Technologies Co., Ltd. 2023. All rights reserved.

No part of this document may be reproduced or transmitted in any form or by any means without prior written consent of Huawei Technologies Co., Ltd.

#### **Trademarks and Permissions**

NUAWEI and other Huawei trademarks are trademarks of Huawei Technologies Co., Ltd. All other trademarks and trade names mentioned in this document are the property of their respective holders.

#### Notice

The purchased products, services and features are stipulated by the contract made between Huawei and the customer. All or part of the products, services and features described in this document may not be within the purchase scope or the usage scope. Unless otherwise specified in the contract, all statements, information, and recommendations in this document are provided "AS IS" without warranties, guarantees or representations of any kind, either express or implied.

The information in this document is subject to change without notice. Every effort has been made in the preparation of this document to ensure accuracy of the contents, but all statements, information, and recommendations in this document do not constitute a warranty of any kind, express or implied.

#### **Contents**

| 1 Introduction               | 1  |
|------------------------------|----|
| 2 Resource and Cost Planning | 3  |
| 3 Procedure                  | 5  |
| 3.1 Preparations             |    |
| 3.2 Quick Deployment         |    |
| 3.3 Getting Started          |    |
| 3.4 Quick Uninstallation     |    |
| 4 Appendix                   |    |
| 5 Change History             | 19 |

### Introduction

#### **Application Scenarios**

This solution helps you deploy a web application firewall (WAF) on Huawei Cloud ECSs in just a few clicks with open-source software ModSecurity. Combining with the flexibility and efficiency of Nginx, this solution can significantly enhance your web security. ModSecurity is an open-source cross-platform web application firewall (WAF). It can protect websites by checking the data received and sent by web servers.

#### **Solution Architecture**

This solution uses the open-source ModSecurity software to establish a WAF on Huawei Cloud ECSs. The following figure shows the deployment architecture.

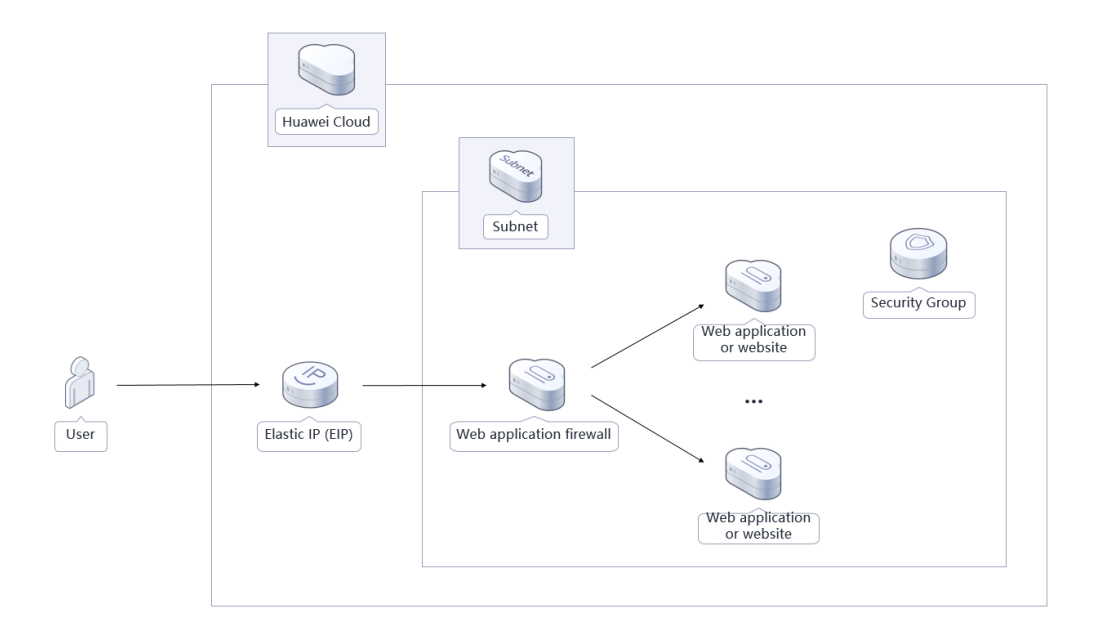

Figure 1-1 Solution architecture

#### This solution will:

- Create a Linux ECS, which is used for setting up a Web Application Firewall (WAF) and installing Nginx.
- Install and configure Nginx on a Linux ECS to balance workloads.
- Install and configure ModSecurity on a Linux ECS to provide WAF capabilities.
- Create an EIP and bind it to a server so that the server can access the Internet and be accessed from the Internet.

#### Advantages

Cost-effectiveness

Huawei Cloud ECSs provide ultimate performance at competitive prices. You can build a custom WAF on ECSs with open-source ModSecurity.

Quick deployment

You can create ECSs and install a WAF on them in just a few clicks.

Open source and customization
 This solution is open-source and free for commercial use. You can also make custom development based on source code.

#### Constraints

- Before you start, ensure that you have an account with Huawei Cloud and your account is not in arrears or frozen. You can estimate the total price according to Table 2-1.
- Ensure that you have created a VPC, a subnet, a security group, and service ECSs.

## **2** Resource and Cost Planning

This solution will deploy the resources listed in the following table. The costs are only estimates and may differ from the final prices. For details, see **Pricing Details**.

| Huawei<br>Cloud<br>Service    | Example Configuration                                                                                                    | Estimated Monthly Cost |
|-------------------------------|----------------------------------------------------------------------------------------------------|------------------------|
| Elastic Cloud<br>Server (ECS) | <ul> <li>Region: AP-Singapore</li> <li>Billing Mode: Yearly/Monthly</li> <li>CPU Architecture: x86</li> <li>Type: General computing  <br/>s6.medium.2   1 vCPU   2 GB</li> <li>Image: CentOS 7.6 64bit</li> <li>System Disk: General Purpose<br/>SSD   100 GiB</li> <li>Quantity: 1</li> </ul> | \$29.96 USD            |
| Elastic<br>IP(EIP)            | <ul> <li>Region: AP-Singapore</li> <li>Billing Mode: Yearly/Monthly</li> <li>Routing Type: Dynamic BGP</li> <li>Billed By: Bandwidth</li> <li>Bandwidth: 5 Mbit/s</li> <li>EIP Quantity: 1</li> </ul>                                                                                          | \$57.00 USD            |
| Total<br>-                    |                                                                                                    | \$86.96 USD            |

 Table 2-1 Resource and cost planning — ECSs (yearly/monthly)

| Huawei<br>Cloud<br>Service    | Example Configuration                                                                                                    | Estimated Monthly Cost               |
|-------------------------------|----------------------------------------------------------------------------------------------------|--------------------------------------|
| Elastic Cloud<br>Server (ECS) | <ul> <li>Pay-per-use: \$0.05 USD/hour</li> <li>Region: AP-Singapore</li> <li>Billing Mode: Yearly/Monthly</li> <li>CPU Architecture: x86</li> <li>Type: General computing  <br/>s6.medium.2   1 vCPU   2 GB</li> <li>Image: CentOS 7.6 64bit</li> <li>System Disk: General Purpose<br/>SSD   100 GiB</li> <li>Quantity: 1</li> </ul> | \$0.05 USD* 24 * 30 = \$36.0<br>USD  |
| Elastic IP<br>(EIP)           | <ul> <li>Pay-per-use: \$0.13 USD/<br/>5MBit/s/hour</li> <li>Region: AP-Singapore</li> <li>Billing Mode: Pay-per-use</li> <li>Routing Type: Dynamic BGP</li> <li>Billed By: Bandwidth</li> <li>Bandwidth: 5 Mbit/s</li> <li>EIP Quantity: 1</li> </ul>                                                                                | \$0.13 USD * 24 * 30 = \$93.6<br>USD |
| Total<br>-                    |                                                                                                    | \$129.6 USD                          |

 Table 2-2 Resource and Cost Planning — ECSs (Pay-per-use)

## **3**<sub>Procedure</sub>

- 3.1 Preparations
- 3.2 Quick Deployment
- 3.3 Getting Started
- 3.4 Quick Uninstallation

#### 3.1 Preparations

#### Creating the rf\_admin\_trust Agency

**Step 1** Log in to **Huawei Cloud management console**, move your mouse over the account name, and choose **Identity and Access Management**.

Figure 3-1 Console page

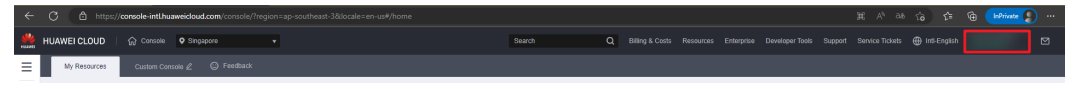

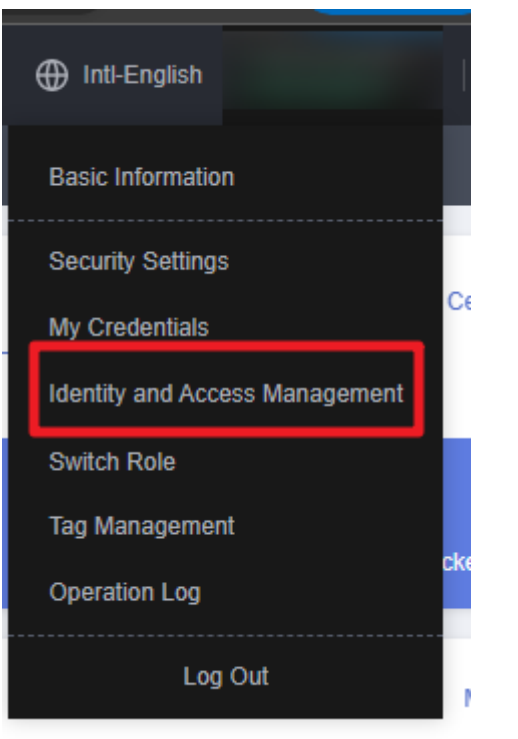

Figure 3-2 Identity and Access Management

**Step 2** Choose **Agencies** and then search for the **rf\_admin\_trust** agency in the agency list.

#### Figure 3-3 Agencies

| IAM                       | Age | Agencies 🕥                          |                       |                    |                                 |         |                    |   |                             |    |  |
|---------------------------|-----|-------------------------------------|-----------------------|--------------------|---------------------------------|---------|--------------------|---|-----------------------------|----|--|
| Users                     |     | Delete Agencies available for creat | tion: 32              |                    |                                 |         | Al                 | Ŧ | rf_admin_trust              | ×Q |  |
| User Groups               |     | Agency Name1D ↓≣                    | Delegated Party ↓≣    | Validity Period ↓≡ | Created 4F                      | Descrip | tion J≣            |   | Operation                   |    |  |
| Permissions •<br>Projects |     | rf_admin_trust                      | Account<br>op_svc_IAC | Unlimited          | Jan 16, 2023 17:57:41 GMT+08:00 | Created | by RF, Not delete. |   | Authorize   Modify   Delete |    |  |
| Agencies                  |     |                                     |                       |                    |                                 |         |                    |   |                             |    |  |
| Identity Providers        |     |                                     |                       |                    |                                 |         |                    |   |                             |    |  |
| Security Settings         |     |                                     |                       |                    |                                 |         |                    |   |                             |    |  |

- If the agency is found, skip the following steps.
- If the agency is not found, perform the following steps to create it.
- Step 3 Click Create Agency in the upper right corner of the page. On the displayed page, enter rf\_admin\_trust for Agency Name, select Cloud service for Agency Type, select RFS for Cloud Service, and click Next.

#### Figure 3-4 Create Agency

| Agencies / Create Agenci | :y                                                                                                    |
|--------------------------|----------------------------------------------------------------------------------------------------|
| ★ Agency Name            | rf_admin_trust                                                                                                    |
| ★ Agency Type            | <ul> <li>Account         Delegate another HUAWEI CLOUD account to perform operations on your resources.     </li> <li>Cloud service         Delegate a cloud service to access your resources in other cloud services.     </li> </ul> |
| * Cloud Service          | RFS <b>v</b>                                                                                                    |
| * Validity Period        | Unlimited -                                                                                                    |
| Description              | Enter a brief description.                                                                                                    |
|                          | 0/255 Next Cancel                                                                                                    |

**Step 4** Search for **Tenant Administrator** and select it in the search results.

Figure 3-5 Select Policy/Role

| < Authorize Agency                                                                                                   |                       |  |  |  |  |  |  |
|----------------------------------------------------------------------------------------------------|-----------------------|--|--|--|--|--|--|
| 🚯 Select PaleyRiske (2) Select Scope (3) Fitch                                                                       |                       |  |  |  |  |  |  |
| Assign selected permissions to rf_admin_trust1.                                                                      | Create Policy         |  |  |  |  |  |  |
| View Selected (1) Copy Permissions from Another Project                                                              | All policies/toles    |  |  |  |  |  |  |
| Policy/Role Name                                                                                                    | Туре                  |  |  |  |  |  |  |
| DRE AdministratorAccess         Resourcesson           Data Model Engine tenant administrator with full permissions. | System-defined policy |  |  |  |  |  |  |
| Tenant Administrator (Exclude IAM)                                                                                   | System-defined role   |  |  |  |  |  |  |
| CB Tenart Admin<br>Cloud Stream Service Tenant Administrator, can manage multiple CS users                           | System-defined role   |  |  |  |  |  |  |
|                                                                                                    |                       |  |  |  |  |  |  |

**Step 5** Select **All resources** and click **OK**.

Figure 3-6 Select Scope

| < | Authorize Agency                                                                                                    |
|---|----------------------------------------------------------------------------------------------------|
|   | 1 Select Policy/Role 2 Select Scope 3 Finish                                                                                                    |
|   |                                                                                                    |
|   | 1 The following are recommended scopes for the permissions you selected. Select the desired scope requiring minimum authorization.                                                  |
|   | Scope                                                                                                    |
|   | All resources                                                                                                    |
|   | AM users will be able to use all resources, including those in enterprise projects, region-specific projects, and global services under your account based on assigned permissions. |
|   | Show More                                                                                                    |

**Step 6** If **rf\_admin\_trust** is displayed in the agency list, the agency has been created.

| IAM                       | Agencies ③                |                       |                    |                                 |                            |                          | Create Agenc |
|---------------------------|---------------------------|-----------------------|--------------------|---------------------------------|----------------------------|--------------------------|--------------|
| Users                     | Delete Agencies available | for creation: 32      |                    |                                 | Al                         | * rf_admin_trust         | X Q          |
| User Groups               | Agency NameID ↓≣          | Delegated Party ↓≣    | Validity Period ↓Ξ | Created 4F                      | Description J≣             | Operation                |              |
| Permissions •<br>Projects | rt_admin_trust            | Account<br>op_svc_IAC | Unlimited          | Jan 16, 2023 17:57:41 GMT+08:00 | Created by RF, Not delete. | Authorize   Modify   Del | lete         |
| Agencies                  |                           |                       |                    |                                 |                            |                          |              |
| Identity Providers        |                           |                       |                    |                                 |                            |                          |              |
| Security Settings         |                           |                       |                    |                                 |                            |                          |              |

----End

#### **Obtaining the Subnet and Security Group IDs**

**Step 1** Log in to the **Huawei Cloud management console**, go to **the VPC subnet list**, and click the subnet that the backend service servers belong to and obtain the subnet ID.

Figure 3-8 Subnet ID

| Network Console    | Subnets ③                                 |             |                 |                 |           |             |                            | Create Sub                  |
|--------------------|-------------------------------------------|-------------|-----------------|-----------------|-----------|-------------|----------------------------|-----------------------------|
| Dashboard          | Name: subnet-default (                    | Judd filter |                 |                 |           |             |                            | × Q C                       |
| My VPCs            | Name/ID                                   | VPC         | IPv4 CIDR Block | IPv6 CIDR Block | Status    | Network ACL | Route Table                | Operation                   |
| Subnets            | subnet-default<br>ef7aa6c8-4bfd-4d2b-ab52 | -536        | 192.168.0.0/24  | Enable IPv6     | Available |             | rtb-vpc-default<br>Default | Change Route Table   Delete |
| Route Tables       |                                           |             |                 |                 |           |             |                            |                             |
| Connections        |                                           |             |                 |                 |           |             |                            |                             |
| Network Interfaces |                                           |             |                 |                 |           |             |                            |                             |

**Step 2** View **the security group list** on the network console, go to the security group configured for the backend service servers, and obtain the security group ID.

#### Figure 3-9 Security Group ID

| Network Console         | Security Groups 🕜                                                                   | curity Groups 💮      |                      |                        |                    |                                        |  |  |
|-------------------------|-------------------------------------------------------------------------------------|----------------------|----------------------|------------------------|--------------------|----------------------------------------|--|--|
| Dashboard               | Delete                                                                              |                      |                      |                        |                    | c                                      |  |  |
| Virtual Private Cloud 🔹 | Name: default 🔘 Add filter                                                          |                      |                      |                        |                    | ×Q                                     |  |  |
| Access Control          | Name/ID                                                                             | Security Group Rules | Associated Instances | Description            | Enterprise Project | Operation                              |  |  |
| Security Groups         | bubernetes.io-default-sg-bbb145db-cfb7-4534<br>9618d7c2-ae80-4512-9d7d-447a28245854 | 9                    | 10                   | -                      | zhaoweichen        | Manage Rule   Manage Instance   More + |  |  |
| IP Address Groups       | default<br>71816bb6-b087-45da-a19e-31cf29183e7a                                     | 7                    | 2                    | Default security group | default            | Manage Rule   Manage Instance   Clone  |  |  |
| VPC Flow Loos           |                                                                                     |                      |                      |                        |                    |                                        |  |  |

----End

#### 3.2 Quick Deployment

This section describes how to quickly deploy this solution.

Table 3-1 Parameter description

| Paramete<br>r         | Туре                                                                                                    | Mandator<br>y | Description                                                                                                    | Default<br>Value                       |
|-----------------------|----------------------------------------------------------------------------------------------------|---------------|----------------------------------------------------------------------------------------------------|----------------------------------------|
| subnet_id             | StringYesSubnet ID. This template uses<br>an existing subnet. Select the<br>subnet in the VPC same as<br>the one your backend service<br>servers belong to. For details,<br>see Step 1.                                                                         |               |                                                                                                    |                                        |
| security_gr<br>oup_id | String                                                                                                    | Yes           | Security group ID. This<br>template uses an existing<br>security group. You are<br>advised to select the security<br>group that your backend<br>service servers belong to. For<br>details, see <b>Step 2</b> .                                                                                                    | Left<br>blank                          |
| ecs_name              | String                                                                                                    | Yes           | Name of the ECS for<br>deploying a WAF. The name<br>must be unique. It can<br>contain 1 to 54 characters<br>and can include letters, digits,<br>underscores (_), hyphens (-),<br>and periods (.)                                                                                                    | waf_on_<br>modsec<br>urity_de<br>mo    |
| ecs_flavor            | String                                                                                                    | Yes           | WAF ECS specifications. For details, see A Summary List of x86 ECS Specifications.                                                                                                    | s6.medi<br>um.2 (1<br>vCPUs  <br>2GiB) |
| ecs_image             | String                                                                                                    | Yes           | WAF ECS image. For more details, see <b>IMS Public</b><br>Images.                                                                                                    | CentOS<br>7.6<br>64bit.                |
| ecs_passw<br>ord      | ecs_passw<br>ord<br>String<br>String<br>Yes<br>Initial pa<br>ECS. After<br>reset this<br>referring<br>password<br>character<br>at least t<br>character<br>letters, lo<br>digits, an<br>(\$!@%i<br>password<br>usernam<br>spelled b<br>administ<br><b>root</b> . |               | Initial password of the WAF<br>ECS. After an ECS is created,<br>reset this password by<br>referring to Step 1 in 3.3. The<br>password can include 8 to 26<br>characters and must include<br>at least three of the following<br>character types: uppercase<br>letters, lowercase letters,<br>digits, and special characters<br>(\$!@%=+[]:./^,{}?). The<br>password cannot include the<br>username or the username<br>spelled backwards. The<br>administrator username is<br><b>root</b> . | Left<br>blank                          |

| Paramete<br>r           | Туре   | Mandator<br>y | Description                                                                                                    | Default<br>Value |
|-------------------------|--------|---------------|----------------------------------------------------------------------------------------------------|------------------|
| bandwidth<br>_size      | Number | Yes           | Bandwidth size. This template<br>is billed by bandwidth. Value<br>range: 1 to 2,000 Mbit/s.                                                                                                    | 5 Mbit/s         |
| ip_list                 | String | Yes           | Private IP address and port for<br>accessing your backend<br>service servers. The format is<br><i>IP address 1:Port 1,IP address</i><br><i>2.Port 2</i> . For example,<br>192.168.0.1:8080,192.168.0.2:8<br>081,192.168.0.3:8083. (When<br>accessing this environment<br>using a browser, select HTTP<br>or HTTPS based on what the<br>backend port uses.) |                  |
| ssl_certific<br>ate     | String | Yes           | Name of your SSL certificate<br>public key file, including the<br>file name extension. After the<br>template is deployed, upload<br>this certificate file to the <b>/usr/</b><br><b>local/nginx/ssl/</b> directory on<br>the WAF ECS.                                                                                                    | Left<br>blank    |
| ssl_certific<br>ate_key | String | Yes           | Name of your SSL certificate<br>private key file, including the<br>file name extension. After the<br>template is deployed, upload<br>this certificate file to the <b>/usr/</b><br><b>local/nginx/ssl/</b> directory on<br>the WAF ECS.                                                                                                    | Left<br>blank    |

**Step 1** Log in to Huawei Cloud Solution Best Practices, choose **Building a WAF with ModSecurity**, and click **Deploy**. The **Create Stack** page is displayed.

#### Figure 3-10 Selecting a solution

| olution is op | en-source and free for o | ommercial use. You can also make custom | n development based on source code. Building a WAF with ModSecurity |       |
|---------------|--------------------------|-----------------------------------------|---------------------------------------------------------------------|-------|
|               | Huawei Cloud             |                                         | Version: 1.0.0<br>Last Updated: April 2023                          |       |
|               |                          |                                         | Built By: Huawei Cloud                                              |       |
|               |                          | and the second second                   | Time Required for Deployment: About 20 min                          | utes  |
|               |                          | Subast                                  | Time Required for Offinistatiation. About 5 mil                     | luces |
|               |                          | Sublec                                  | Estimated Cost                                                      |       |
|               |                          |                                         | Security Group                                                      |       |
| ~             |                          | Web applicatio<br>or website            | View Deployment Guide                                               |       |
| 1             | <i></i>                  |                                         |                                                                     |       |
| ~             |                          |                                         | Deploy                                                              |       |
| ser           | Elastic IP(EIP)          | Web application firewall                |                                                                     |       |
|               |                          | Web application or website              | tion                                                                |       |
|               |                          | or website                              |                                                                     |       |

**Step 2** On the **Select Template** page, click **Next**.

#### Figure 3-11 Selecting a template

| < Create Stack    |                                                                                                    |      |
|-------------------|----------------------------------------------------------------------------------------------------|------|
| 1 Select Template | - (2) Configure Parameters (3) Configure Stack (4) Configurations                                                                                                    |      |
| * Creation Mode   | Existing templates                                                                                                    |      |
| * Template Source | URL Upload Template<br>A stack is orealised using a template. The template must contain the degloyment code life, which life name extension is if or if juon.                                                                                                    |      |
| * Template URL    | https://documentation-samples-4-obs.ap-outheast-2                                                                                                    |      |
|                   | The URL must contain at task the deployment cosh tills, and the till ictor control except 1 MI.  FIRST only uses the data you upload for resource management. Your template will not be encrypted. XMIS and DEW are recommended for encryption of sensitive variables. Currently, the RFS conside can automatically use XMIS to encrypt your sensitive variables. |      |
|                   |                                                                                                    |      |
|                   |                                                                                                    |      |
|                   |                                                                                                    |      |
|                   |                                                                                                    |      |
|                   |                                                                                                    |      |
|                   |                                                                                                    |      |
|                   |                                                                                                    |      |
|                   |                                                                                                    |      |
|                   |                                                                                                    |      |
|                   |                                                                                                    |      |
|                   |                                                                                                    | Next |

Step 3 On the Configure Parameters page, configure parameters by referring to Table 3-1 and click Next.

Figure 3-12 Parameter configuration

| elect template 🔊 G  | Configure Parameters (3) Configure Statick | (a) Contrim Contigurations    |                                                                                                    |
|---------------------|--------------------------------------------|-------------------------------|----------------------------------------------------------------------------------------------------|
| onfigure Parameter  | rs                                         |                               |                                                                                                    |
| Enter a keyword.    | Q Encrypt some resources based of          | on the template requirements. |                                                                                                    |
| Parameter           | Value                                      | Туре                          | Description                                                                                                    |
| subnet_id           | el7aa6c8-4bfd-4d2b-ab52-536670d138bc       | string                        | Subnet ID. This template uses an existing subnet. Select a subnet in the VPC where backend service servers are located. To query the subnet ID, see the deployment guide.                    |
| security_group_id   | 71816bb6-b087-45da-a19e-31ct29183e7a       | string                        | Security group ID. This template uses an existing security group. Select a security group that backend service servers belong to. To query the security group ID, see the deploym            |
| ecs_name            | waf_on_modsecurity_demo                    | string                        | Name of the ECS used for deploying a WAF. The name must be unique. Value range: 1 to 54 characters. Can include letters, digits, underscores (_), hyphens (-), and periods (.)               |
| ecs_flavor          | s6.medium.2                                | string                        | Specifications of the ECS used for deploying a WAF. For details about specifications, see the deployment guide. Default: s6.medium 2 (x6) tvCPUs(2GIB).                                      |
| ecs_image           | CentOS 7.6 64bit                           | string                        | Image of the ECS used for deploying a WAF. For details about specifications, see the deployment guide. Default: CentOS 7.8 64bit.                                                            |
| ecs_password        | kQ                                         | string                        | Initial password of the ECS used for deploying a WAF. After the ECS is created, reset the password by referring to the deployment guide. Value range: 8 to 26 characters. Must in            |
| bandwidth_size      | 5                                          | number                        | Bandwidth size. This template is billed by bandwidth. Value range: 1 to 2,000 Mbit's. Default value: 5 Mbit's.                                                                               |
| ip_list             | f9bf85af-732d-4f30-9796-217909cadd40 9866  | string                        | Backend service server private IP addresses and ports in format of IP address 1 Port 1, IP address 2 Port 2. For more details, see the deployment guide.                                     |
| ssl_certificate     | server.crt                                 | string                        | SSL certificate public key file name, including the extension. After the template is deployed, upload this certificate file to the usrifocaling/invitsil directory on the WAF ECS. For det   |
| ssl_certificate_key | server.key                                 | string                        | SSL certificate private key file name, including the extension. After the template is deployed, upload this certificate file to the lusr/local/inginvissl/ directory on the WAF ECS. For d., |
|                     |                                            |                               |                                                                                                    |

**Step 4** On the displayed page, select **rf\_admin\_trust** from the **Agency** drop-down list and click **Next**.

#### Figure 3-13 Configure Stack

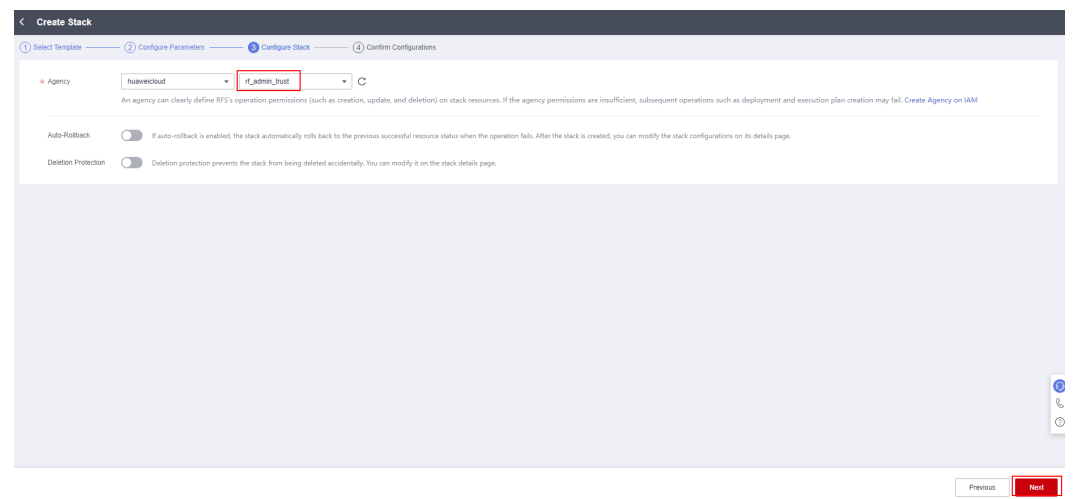

**Step 5** On the **Confirm Configurations** page, click **Create Execution Plan**.

×

Figure 3-14 Confirm Configurations

| Create Stack                              |                                                                                  |                                   |                                                                                                    |
|-------------------------------------------|----------------------------------------------------------------------------------|-----------------------------------|----------------------------------------------------------------------------------------------------|
| 1) Select Template (2) Cor                | nfigure Parameters ③ Configure Stack ④ Con                                       | firm Configurations               |                                                                                                    |
| RFS is free of charge, but the resolution | urces in the stack are not. Currently, you need to create an execution plan (fre | ae of charge) to obtain the estin | mated price.                                                                                                    |
| Template Info<br>Stack Name               | build-a-WAF-based-on-modsecurity                                                 |                                   | Decaption                                                                                                    |
| Parameters 🖉                              |                                                                                  |                                   |                                                                                                    |
| Parameter Name                            | Value                                                                            | Туре                              | Description                                                                                                    |
| subnet_id                                 | el7aa6c8-4bfd-4d2b-ab52-536670d138bc                                             | string                            | Subnet ID. This template uses an existing subnet. Select a subnet in the VPC where backend service servers are located. To query the subnet ID, see the deployment guide.               |
| security_group_id                         | 71816bb6-b087-45da-a19e-31cf29183e7a                                             | string                            | Security group ID. This template uses an existing security group. Select a security group that backend service servers belong to. To query the security group ID, see the deploy        |
| ecs_name                                  | waf_on_modsecurity_demo                                                          | string                            | Name of the ECS used for deploying a WAF. The name must be unique. Value range: 1 to 54 characters. Can include letters, digits, underscores (_), hyphens (-), and periods (            |
| ecs_flavor                                | sõ.medium.2                                                                      | string                            | Specifications of the ECS used for deploying a WAF. For details about specifications, see the deployment guide. Default: s6 medium 2 (s6)(wCPUs)2G(B).                                  |
| ecs_image                                 | CentOS 7.6 64bit                                                                 | string                            | Image of the ECS used for deploying a WAF. For details about specifications, see the deployment guide. Default: CentOS 7.6 64bit.                                                       |
| ecs_password                              |                                                                                  | string                            | Initial password of the ECS used for deploying a WAF. After the ECS is created, reset the password by referring to the deployment guide. Value range: 8 to 26 characters. Must          |
| bandwidth_size                            | 5                                                                                | number                            | Bandwidth size. This template is billed by bandwidth. Value range: 1 to 2,000 Mbibs. Default value: 5 Mbibs.                                                                            |
| ip_list                                   | 19b185a1-732d-4f30-9796-217909cadd40 98656811-b0b9-4                             | string                            | Backend service server private IP addresses and ports in format of IP address 1.Port 1,IP address 2.Port 2. For more details, see the deployment guide.                                 |
| ssl_certificate                           | server.crt                                                                       | string                            | SSL certificate public key file name, including the extension. After the template is deployed, upload this certificate file to the usr/local/nginv/ssl/ directory on the WAF ECS. For d |
| ssl_certificate_key                       | server key                                                                       | string                            | SSL certificate private key file name, including the extension. After the template is deployed, upload this certificate file to the fushlocalinginuissi' directory on the WAF ECS. For  |
| climited fee: You can obtain the estimate | of fee after coating an exerction plan (fees of channe).                         |                                   | Drawley Presta Eventiles Son Directo Darky Stark                                                                                                    |

**Step 6** In the displayed **Create Execution Plan** dialog box, enter a plan name and click **OK**.

Figure 3-15 Create Execution Plan

# Create Execution Plan • Before deploying a stack, you can create an execution plan to preview the stack information and check its configurations to evaluate the impact on running resources. • RFS is free of charge, but the resources in the stack are not. After the execution plan is created, a stack (occupies the stack quota) for which no resource is enabled is generated, and the estimated price is displayed in the execution plan details. • Execution Plan Name executionPlan\_20230419\_1040\_ttdk Description Enter a description of the execution plan.

Cancel

Step 7 Click Deploy. In the displayed dialog box, click Execute.

OK

#### Figure 3-16 Execution Plans

| build-a-WAF-based-on-m Basic Information Resources Outputs Even          | is Template Execution Plans |                    |                               | Delete           | .date Template/Parameter |
|--------------------------------------------------------------------------|-----------------------------|--------------------|-------------------------------|------------------|--------------------------|
| Deploy                                                                   |                             |                    |                               | Enter a keyword. | QC                       |
| Execution Plan Name/ID                                                   | Status                      | Estimated Price () | Created                       | Description      | Operation                |
| executionPlan_20230419_1044_jcys<br>9502bca3-a718-42ff-b389-2239749cebaa | Available                   | View Datails       | 2023/04/19 10:45:30 GMT+08:00 |                  | Deploy Delete            |

#### Figure 3-17 Execution Plan

## Execution Plan Status Created execution Plan Name Status Created executionPlan\_20230419\_104... Available 2023/04/19 10:45:30 GMT+08... Image: After the plan is executed, the stack is updated accordingly, and resources in the template are enabled, which may incur fees based on resource payment requirements. Execute Cancel

**Step 8** Click the **Events** tab and check whether the solution has been deployed. If message "Apply required resource success" is displayed in the **Description** column, the solution has been deployed.

Figure 3-18 Solution deployed

| < build-a-WAF-based-on-m            |                      |                                  |                    |          | Delete             | Update Template/Parameter |
|-------------------------------------|----------------------|----------------------------------|--------------------|----------|--------------------|---------------------------|
| Basic Information Resources Outputs | Events Template Exec | ution Plans                      |                    |          |                    |                           |
|                                     |                      |                                  |                    | Resour + | Enter a keyword.   | Q                         |
| Time J≣                             | Туре 🔽               | Description                      | Resource Name/Type | Ass      | ciated Resource ID |                           |
| 2023/04/19 10:48:11 GMT+08:00       | Log                  | Apply required resource success. |                    | -        |                    |                           |

Step 9 Select the Outputs tab and obtain the EIP.

#### Figure 3-19 Obtaining an EIP

| < | build-a-WAF-based-on-m              | Townline Discussion Discus |             | A The state ID address of the WAT is                                                                                                    |             | Delete           | Update Template/Parameter |
|---|-------------------------------------|----------------------------|-------------|----------------------------------------------------------------------------------------------------|-------------|------------------|---------------------------|
|   | sic mormanon resources Oupors evens | rempiare execution Plans   |             | <ol> <li>The public in adults's of the type is<br/>190 92:190 222, You can use this IP to<br/>access web servers from your browser. 2.<br/>After the template is deployed, upload SSL<br/>certificate public and private key files to the</li> </ol> |             | Enter a keyword. | Q C                       |
|   | Name                                | Туре                       | Value       | /usr/local/nginx/ssi/ directory.                                                                                                    | Description |                  |                           |
|   | 说明                                  | string                     | 1. The publ | c IP address of the WAF is 190.92.199.222. You can use this IP to                                                                                                    | -           |                  |                           |
|   |                                     |                            |             |                                                                                                    |             |                  |                           |

<sup>----</sup>End

#### 3.3 Getting Started

- Step 1 After this solution is deployed, log in to the ECS console and reset the password. For details, see Resetting the Password for Logging In to an ECS on the Management Console.
- Step 2 Use a remote connection tool to log in to the WAF ECS and upload an SSL certificate (public and private key files) to the specified directory: /usr/local/nginx/ssl/. For details, see How Do I Upload Files to My ECS? Run the cd /usr/local/nginx/sbin; ./nginx command to start the Nginx service.

Figure 3-20 Uploading an SSL certificate and starting the Nginx service

[root@waf\_sbin]# ls\_/usr/local/nginx/ssl/ server.crt\_server\_key [root@waf\_sbin]#\_cd\_/usr/local/nginx/sbin; ./nginx\_\_\_\_\_\_

- Step 3 Configure DNS records. Resolve the website domain name to the EIP obtained in
   Step 9. In this way, the website can be accessed over its domain name. For details about DNS resolution, see Configuring Record Sets for a Website.
- **Step 4** Use a browser to access the EIP or domain name through HTTP/HTTPS many times to verify that requests are distributed across backend service servers. For example, http://EIP, http://Domain name, https://EIP, https://Domain name, or just the domain name.

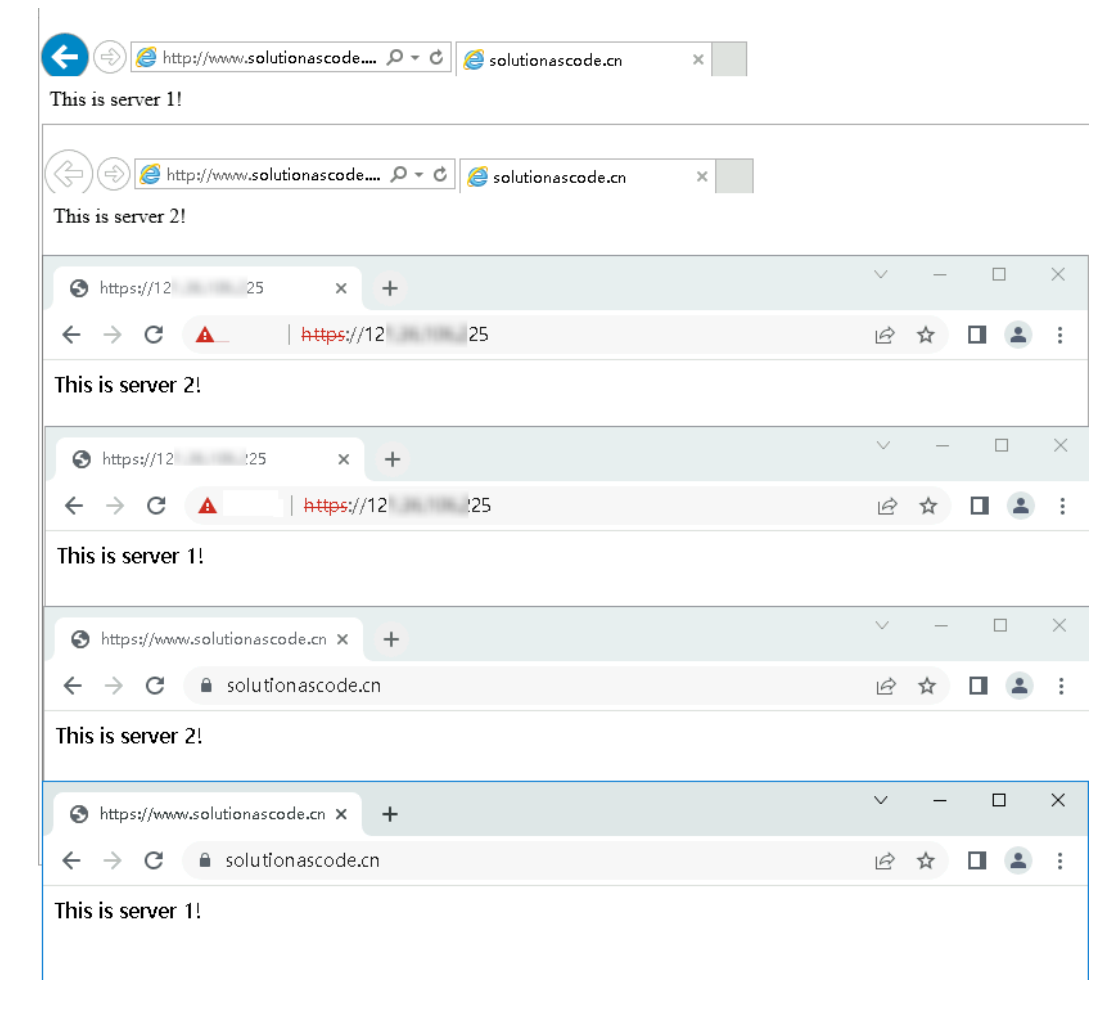

#### Figure 3-21 Accessing an EIP mapped to the website private IP address

**Step 5** Enter "https://*EIP of the WAF ECS*/?param=%22%3E%3Cscript%3Ealert(1);%3C/ script%3E" in the browser address box and check whether WAF takes effect.

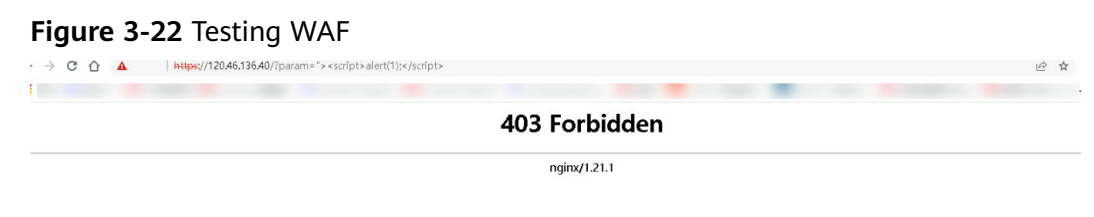

----End

#### 3.4 Quick Uninstallation

Step 1 Log in to Application Orchestration Service. On the Stacks page, locate the row containing the solution stack you created in Step 3, and click Delete in the Operation column. In the displayed Delete Stack dialog box, enter Delete in the text box and click OK.

#### Figure 3-23 Delete Stack

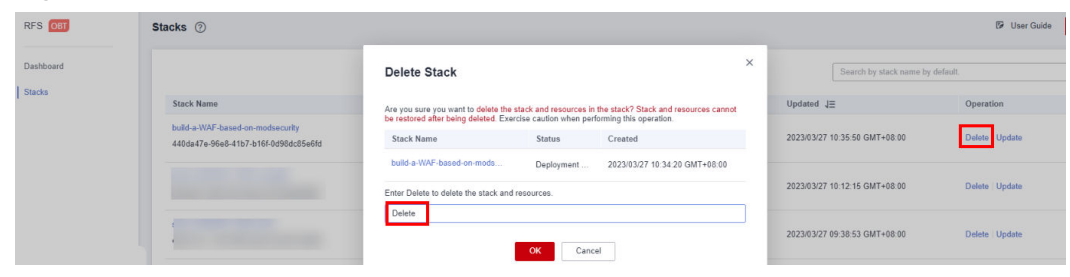

----End

## **4** Appendix

#### Terms

- Elastic Cloud Server (ECS): ECS provides secure, scalable, on-demand compute resources, enabling you to flexibly deploy applications and workloads.
- **Elastic IP (EIP)**: EIP provides static public IP addresses and scalable bandwidths that enable your cloud resources to communicate with the Internet. You can easily bind an EIP to an ECS, BMS, virtual IP address, NAT gateway, or load balancer, enabling immediate Internet access.
- Nginx: Nginx is a lightweight HTTP server. It is a high-performance HTTP and reverse proxy server as well as an IMAP/POP3/SMTP proxy server. For details, visit http://nginx.org/en/.
- ModSecurity is an open-source cross-platform web application firewall (WAF). It can protect websites by checking the data received and sent by web servers. For details, visit http://www.modsecurity.cn/practice/.

## **5** Change History

| Released on | Description                               |
|-------------|-------------------------------------------|
| 2023-04-30  | This issue is the first official release. |